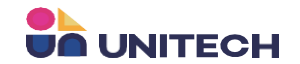

# SAP 미국법인 출고 프로세스

작성자 : 김덕우

# 1. SAP 판매오더 입력

<입력부서: 영업>

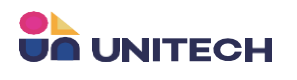

#### <Sales Order>

| Custo                 | omer                   | -> C3A001                           |                                         |                          |                            | No. Prir                                              | mary - 5              |                                                    |                     |
|-----------------------|------------------------|-------------------------------------|-----------------------------------------|--------------------------|----------------------------|-------------------------------------------------------|-----------------------|----------------------------------------------------|---------------------|
| Name                  | 3                      | SK Batte                            | ry America                              |                          |                            | Status                                                | Open                  |                                                    |                     |
| Cont                  | act Person             | SKBA1                               | · , / / · · · · · · · · · · · · · · · · | -                        |                            | Posting Date                                          | e 05.12.              | 2025                                               |                     |
| Custe                 | omer Ref. No.          |                                     |                                         |                          |                            | Delivery Dat                                          | te                    |                                                    |                     |
| Local                 | Currency               | -                                   |                                         |                          |                            | Document D                                            | Date 05.12.           | .2025                                              |                     |
|                       | Contents               |                                     | Logistics                               | Accounting               | Attacha                    | pents                                                 |                       |                                                    |                     |
|                       | m/Eendee Tra-          | Thomas                              |                                         | Accounting               | Accelerin                  |                                                       | European ( To re-     |                                                    |                     |
| ite                   | m/service Type         | item                                |                                         |                          | Displace A suspense and Ma |                                                       | Summary Type          |                                                    |                     |
| 44.                   | Cost Center            | Com Code                            | COGS COSt Ce                            | Country/Region of Origin | banket Agreement No.       | Allow Procrime. Doc.                                  | Standard Item Ident   | uncation                                           |                     |
| 1                     | -> 3200                | Manual                              | -> 3200                                 | USA +                    |                            |                                                       |                       |                                                    |                     |
| 2                     |                        | Manual                              | -> 3200                                 | USA ¥                    |                            |                                                       |                       |                                                    |                     |
| 3                     |                        |                                     |                                         |                          |                            |                                                       |                       |                                                    |                     |
|                       |                        |                                     |                                         |                          |                            |                                                       |                       |                                                    |                     |
|                       |                        |                                     |                                         |                          |                            |                                                       |                       |                                                    |                     |
|                       |                        |                                     |                                         |                          |                            |                                                       |                       |                                                    |                     |
|                       |                        |                                     |                                         |                          |                            |                                                       |                       |                                                    |                     |
|                       |                        |                                     |                                         |                          |                            |                                                       |                       |                                                    |                     |
|                       |                        |                                     |                                         |                          |                            |                                                       |                       |                                                    |                     |
|                       |                        |                                     |                                         |                          |                            |                                                       |                       |                                                    |                     |
|                       |                        |                                     |                                         |                          |                            |                                                       |                       |                                                    |                     |
| ales                  | Employee               | -No Sale                            | s Employee-                             |                          |                            |                                                       |                       |                                                    |                     |
| ales                  | Employee               | -No Sale                            | s Employee-                             | -                        |                            | Total Before                                          | Discount              | \$ 10,650.00                                       |                     |
| iales<br>)wne         | Employee               | -No Sale                            | s Employee-                             | -                        |                            | Total Before<br>Discount                              | Discount %            | \$ 10,650.00                                       |                     |
| iales<br>)wne         | Employee<br>r          | -No Sale                            | s Employee-                             | •                        |                            | Total Before<br>Discount<br>Royndin<br>Tax            | Discount<br>%         | \$ 10,650.00<br>\$ 0.00                            |                     |
| sales<br>Swne         | Employee               | -No Sale                            | s Employee-                             | -                        | ·                          | Total Before<br>Discount<br>Royndin<br>Tax<br>Total   | Discount<br>96<br>Ing | \$ 10,650.00<br>\$ 0.00<br>\$ 10,650.00            |                     |
| iales<br>)wne         | Employee<br>:r         | -No Sale                            | s Employee-                             |                          | ·                          | Total Before<br>Discount<br>Royndin<br>Tax<br>Total   | Discount<br>96<br>Ing | \$ 10,650.00<br>\$ 0.00<br>\$ 10,650.00            |                     |
| Sales<br>Dwne<br>Rema | Employee<br>F<br>Intks | -No Sale<br>TEST01                  | s Employee-                             |                          |                            | Total Before<br>Discount<br>Royndin<br>Tax<br>Total   | Copy From             | \$ 10,650.00<br>\$ 0.00<br>\$ 10,650.00<br>Copy To |                     |
| Sales<br>Dwne<br>Rema | Employee<br>sr<br>urks | -No Sale<br>TEST01<br>dd Draft & Ne | s Employee-                             |                          |                            | Total Before<br>Discount<br>Royndin<br>Tax<br>Total   | Copy From             | \$ 10,650.00<br>\$ 0.00<br>\$ 10,650.00<br>Copy To | Copy I              |
| ales<br>)wne<br>ema   | Employee<br>r<br>Irks  | -No Sale                            | s Employee-                             |                          |                            | Total Before<br>Discount<br>☐ Roundin<br>Tax<br>Total | Copy From             | \$ 10,650.00<br>\$ 0.00<br>\$ 10,650.00<br>Copy To | Copy F<br>urchase ( |

1. Sales Order에서 출고 처 및 판매 품목정보를 입력 후 저장합니다.

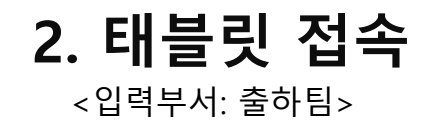

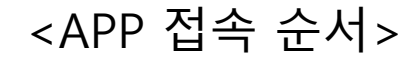

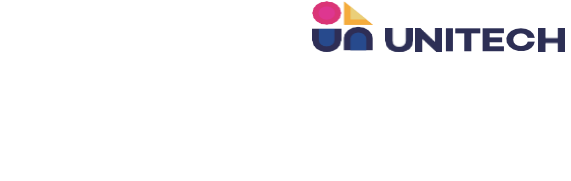

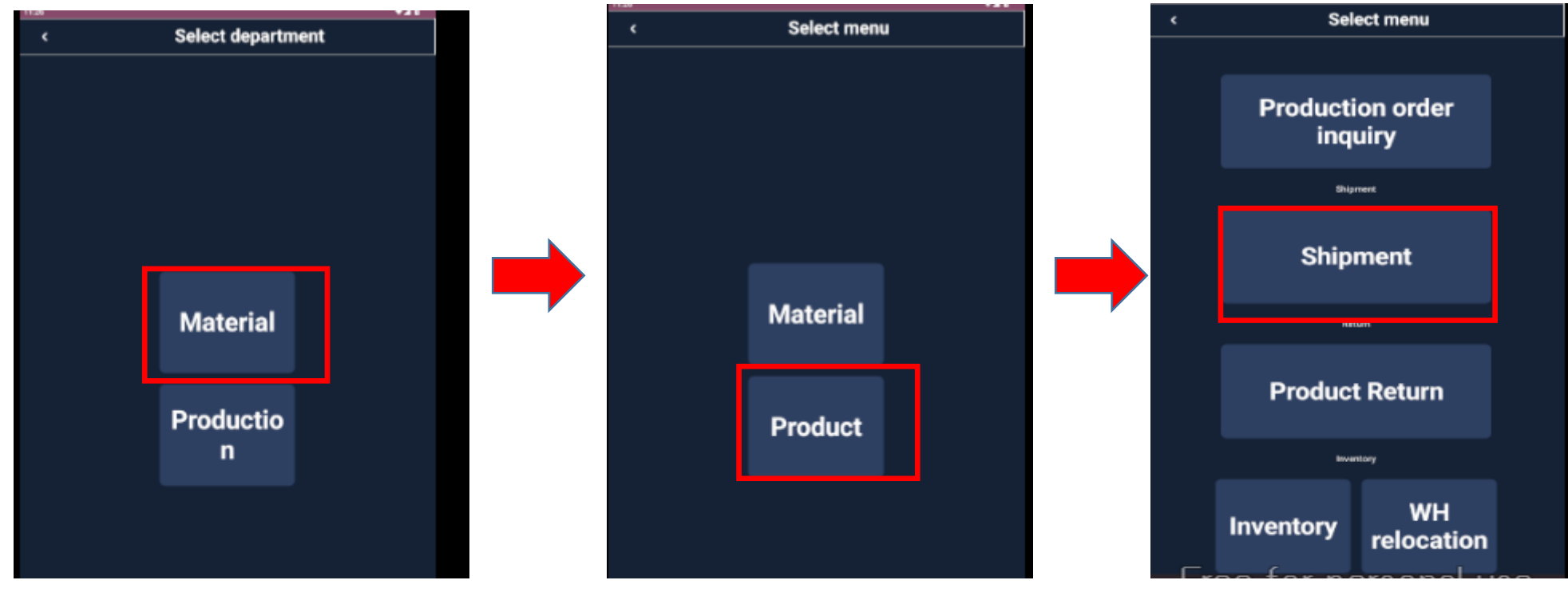

1. APP 접속 및 로그인하여 Material -> Product -> Shipment를 접속하여 메뉴 진입

# 3. 태블릿 출하리스트 조회

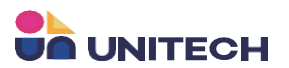

<입력부서: 출하팀 >

#### <출하분야 선택>

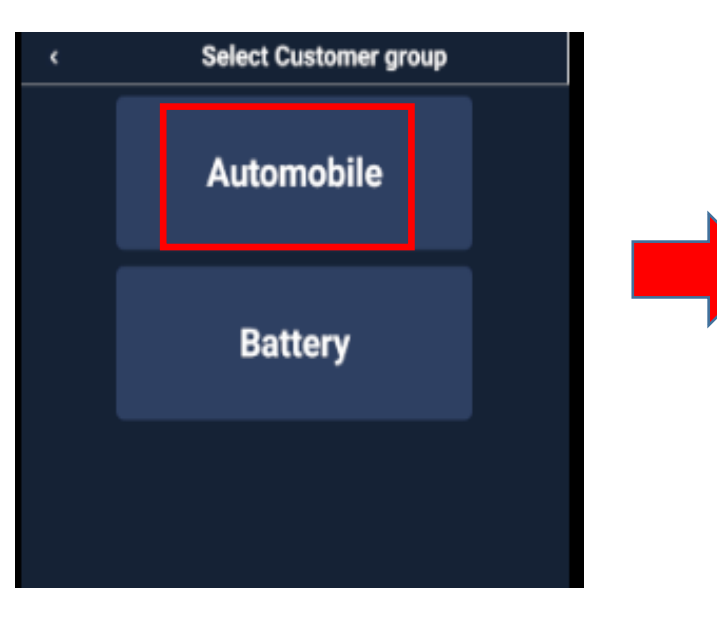

#### Shipment ۲ Select WH WH Name WH Name Client Client RM-Name RM-Name 05-12-2025 05-12-2025 Ship Date Search Shipment Ship Date 2025-05-12 5 request # Client SK Battery America SKBA Delivery location 1522 Steve Reynolds Industrial Pkwy Commerce GA 30529 USA Address

- 1. 출하 할 사업부(자동차,배터리) 선택하여 메뉴진입
- 2. Ship Date로 출하일자를 선택하여 조회하면 판매오더에 입력 된 기준으로 조회가 됩니다.

### <출하리스트 조회>

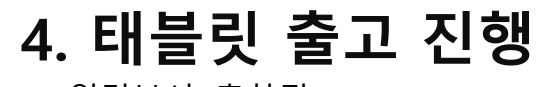

<입력부서: 출하팀>

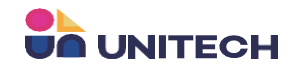

#### <출하 품목 리스트>

| <        | Shi                             | ipment         |                     |  |  |  |  |  |  |  |
|----------|---------------------------------|----------------|---------------------|--|--|--|--|--|--|--|
|          |                                 |                |                     |  |  |  |  |  |  |  |
| Client   | SK Battery America              | Shipping       | UA10-03             |  |  |  |  |  |  |  |
| Delivery | 1522 Steve Reynolds Indus       | trial Pkwy Cor | nmerce GA 30529 USA |  |  |  |  |  |  |  |
|          |                                 |                |                     |  |  |  |  |  |  |  |
| Item #   | B-US7116ZZF                     | B-01-GNDRAL    | 01-250              |  |  |  |  |  |  |  |
| Detail   | UniShield 7116 HB (HARDENER)-SK |                |                     |  |  |  |  |  |  |  |
| Qty      | 3                               |                |                     |  |  |  |  |  |  |  |
|          |                                 |                |                     |  |  |  |  |  |  |  |
|          |                                 |                |                     |  |  |  |  |  |  |  |
| Item #   | B-US7116ZZF                     | RA-01-OEDRAL-  | 01-250              |  |  |  |  |  |  |  |
| Detail   | UniShield 7                     | 116 HR (RESIN  | I)-SK               |  |  |  |  |  |  |  |
| Qty      | 3                               |                |                     |  |  |  |  |  |  |  |
|          |                                 |                |                     |  |  |  |  |  |  |  |
|          |                                 |                |                     |  |  |  |  |  |  |  |

<출하 입력전>

| <                  |                                  | Inve            | entor        | у          |   |
|--------------------|----------------------------------|-----------------|--------------|------------|---|
| Barcode            | Barcode                          |                 |              |            |   |
| Target<br>Quantity | 3.0 DRUM                         | Target (        | Qty          | 750.0 KG   |   |
| Remaining          | 3.0 DRUM                         | Remain          | ing          | 750.0 KG   |   |
| Detail U           | niShield 7116 HB                 | (HARDENE        | R)-SK        |            |   |
| ltem # B           | US7116ZZHB-01                    | -GNDRAL-01      | 1-250        |            |   |
| WH Name U          | niShield 7116 HR<br>HARDENER)-SK | An<br>Da        | rival<br>te  | 2025-05-09 |   |
| Expiration D       | -171                             | O Da            | lidity<br>te | 2025-10-31 |   |
| Item Group1        | laget                            | Quai            | ntit         | IJ         |   |
| Lot #              | -                                | Т               | EST01        | -          |   |
| Inventory 6        | 9 DRUM                           | We              | eiaht        | 17.250     | _ |
|                    | Target<br>Quantity               | farget Quantit; | У            |            |   |

<출하 입력후>

| Quantity     3.0 DRUM     750.0 KG       Remaining     0.0 DRUM     Remaining     0.0 KG       Detail     UniShield 7116 HB (HARDENER)-SK     Image: Constraint of the state of the state of the                                          | <          |                      | Invento       | ry         |
|----------------------------------------------------------------------------------------------------|------------|----------------------|---------------|------------|
| Remaining     0.0 DRUM     Remaining     0.0 KG       Detail     UniShield 7116 HB (HARDENER)-SK     Image: Comparison of the second second se | Quantity   | 3.0 DRUM             |               | 750.0 KG   |
| Detail     UniShield 7116 HB (HARDENER)-SK       Item #     B-US7116ZZHB-01-GNDRAL-01-250       WH Name     UniShield 7116 HR     Arrival       (HARDENER)-SK     Date       Expiration     D-171     Date       Item Group 101.Finished Goods     Date       Let #     TEST01       Inventory     69 DRUM     Weight       17,250                                                                                                    | Remaining  | g 0.0 DRUM           | Remaining     | 0.0 KG     |
| Item #     B-US7116ZZHB-01-GNDRAL-01-250       WH Name     UniShield 7116 HR<br>(HARDENER)-SK     Arrival<br>Date     2025-05-09       Expiration<br>nerioit     D-171     Validity<br>Date     2025-10-31       Item Group     101.Finished Goods     TEST01       Inventory     69 DRUM     Weight     17,250       Target<br>Quantity     3     3                                                                                                    | Detail     | UniShield 7116 HB    | (HARDENER)-SK |            |
| WH Name<br>HARDENERD-SK     Arrival<br>Date     2025-05-09       Expiration<br>nerded<br>Item Group 101.Finished Goods     Validity<br>Date     2025-10-31       Lot #     TEST01       Inventory     69 DRUM     Weight     17,250       Target<br>Quantity     3     3                                                                                                    | Item #     | B-US7116ZZHB-01-     | GNDRAL-01-250 |            |
| Expiration     D-171     Validity     2025-10-31       nerind     Item Group     101.Finished Goods     Date     2025-10-31       Lot #     TEST01     TEST01       Inventory     69 DRUM     Weight     17,250       Target<br>Quantity     3     3                                                                                                    | WH Name    | UniShield 7116 HR    | Arrival       | 2025-05-09 |
| Item Group 101.Finished Goods       Lot #       Inventory       69 DRUM       Target       Quantity       3                                                                                                    | Expiration | D-171                | Validity      | 2025-10-31 |
| Lot # TEST01<br>Inventory 69 DRUM Weight 17,250<br>Target 0 0 0 0 0 0 0 0 0 0 0 0 0 0 0 0 0 0 0                                                                                                    | Item Group | 101.Finished Goods   | 5             |            |
| Inventory 69 DRUM Weight 17,250 Target Quantity 3                                                                                                    | Lot #      |                      | TEST01        |            |
| Target<br>Quantity 3                                                                                                    | Inventory  | 69 DRUM              | Weight        | 17,250     |
|                                                                                                    |            | Target<br>Quantity 3 |               |            |
|                                                                                                    |            |                      |               |            |
|                                                                                                    |            |                      |               |            |
|                                                                                                    |            |                      |               |            |
|                                                                                                    |            |                      |               |            |
|                                                                                                    |            |                      |               |            |
|                                                                                                    |            |                      |               |            |
|                                                                                                    |            |                      |               |            |
|                                                                                                    |            |                      |               |            |

- 1. 출하할 품목정보를 선택하고, 해당품목의 출하시킬 LotNo를 선택합니다.
- 2. 처음에 출하수량을 입력 전 Taget Quantity 옆에 빈공간을 클릭하게 되면, 빨간색으로 색깔이 바뀝니다.

그 이후, Taget Quantity 에 출하수량을 입력하여 하단 Select 버튼을 눌러서 출하를 진행합니다.

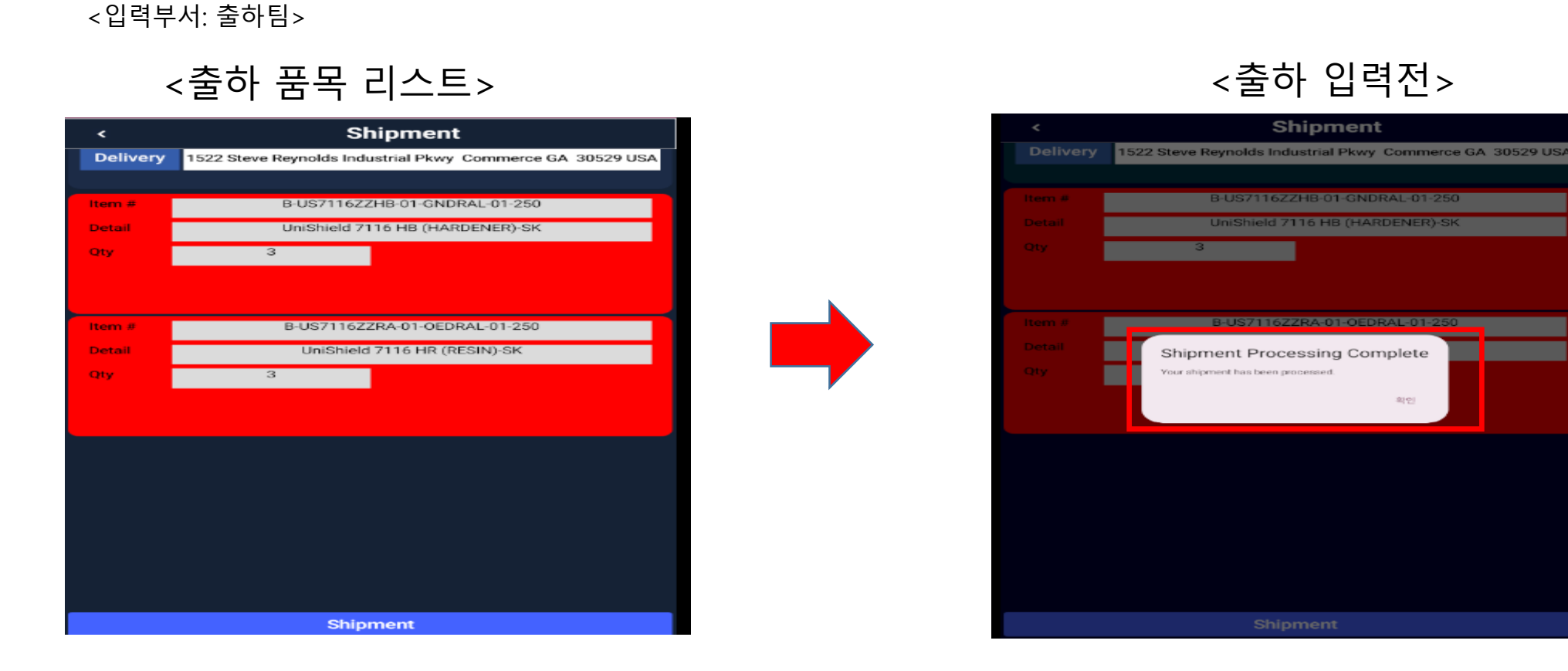

**UNITECH** 

- 1. 최종적으로 출하가 되면 <출하 품목 리스트> 캡쳐와 같이, 출하 될 품목이 전체적으로 빨간색으로 처리 완료되었다는 표기가 나옵니다.
- 2. 하단의 [Shipment] 버튼을 눌러 최종 출하처리를 하게되면 정상적으로 출하되었다는 메시지가 나옵니다.

5. 태블릿 출고 진행

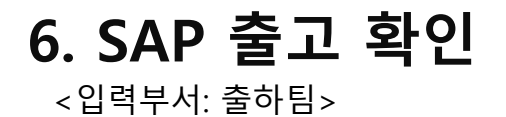

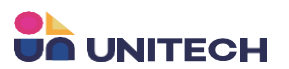

# <Sales Order>

| omer 📥 C3A001           |                            |             |            |           |            | No         | Primary  | 5                        |             |                                         |
|-------------------------|----------------------------|-------------|------------|-----------|------------|------------|----------|--------------------------|-------------|-----------------------------------------|
| SK Batter               | v America                  |             |            |           |            | Status     |          | Clo                      | sed         |                                         |
| ct Person SKBA1         | <i>, , , , , , , , , ,</i> | • 0         |            |           |            | Posting    | Date     | 05.                      | 12.2025     |                                         |
| mer Ref. No.            |                            | _           |            |           |            | Delivery   | / Date   | 05.                      | 12.2025     |                                         |
| Currency 👻              |                            |             |            |           |            | Docum      | ent Date | 05.                      | 12.2025     |                                         |
| Contents                | Logistics                  | Ac          | counting   | A         | ttachments |            | 6.m      |                          | No Cur      | , ,,,,,,,,,,,,,,,,,,,,,,,,,,,,,,,,,,,,, |
| Item No.                | Ouantity                   | Unit Price  | Discount % | Tax Code  | Tax %      | Tax Amount | (LC)     | nmary Type<br>Total (LC) | Cost Center | nmary<br>Z                              |
| B-US7116ZZHB-01-GNDR4   | 3                          | \$ 1,775.00 | 0.000      | OEXEMPT   |            |            | ()       | \$ 5,325.00              | ) 🔿 3200    |                                         |
| + B-US7116ZZRA-01-OEDRA | 3                          | \$ 1,775.00 | 0.000      | I OEXEMPT |            |            |          | \$ 5,325.00              | ) 🔿 3200    |                                         |
|                         |                            |             |            |           |            |            |          |                          |             | 1                                       |
|                         |                            |             |            |           |            |            |          |                          |             | - 1                                     |
|                         |                            |             |            |           |            |            |          |                          |             |                                         |
|                         |                            |             |            |           |            |            |          |                          |             |                                         |
|                         |                            |             |            |           |            |            |          |                          |             |                                         |
|                         |                            |             |            |           |            |            |          |                          |             |                                         |

#### <Relationship Map>

| Business Partners  |                                     |                                 |
|--------------------|-------------------------------------|---------------------------------|
| C3A001             | -                                   |                                 |
| SK Battery America |                                     |                                 |
|                    |                                     |                                 |
|                    |                                     |                                 |
|                    |                                     |                                 |
|                    |                                     |                                 |
|                    | Sales Order                         | Delivery                        |
|                    | Sales Order                         | Delivery                        |
|                    | Sales Order                         | Delivery                        |
|                    | Sales Order                         | <br>Delivery<br>6<br>05.12.2025 |
|                    | Sales Order<br>2<br>5<br>05.12.2025 | <br>Delivery<br>6<br>05.12.2025 |

- 1. 출하처리가 되면, Sales Order가 Closed 상태로 바뀌며, 더는 수정할 수 없는 상태로 변경이 됩니다.
- 2. Sales Order에서 Relationship Map을 클릭하여, 관계맵 상에서도 Sales Order는 문서가 잠김처리가 되고, Delivery(납품처리)가 생성되는 것을 보실 수 있습니다.

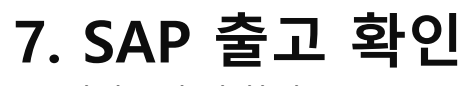

<입력부서: 출하팀>

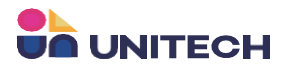

#### <Delivery>

| Delivery            |                   |          |                |           |                                                                |           |           |         |          | _ 🗆 ×    |
|---------------------|-------------------|----------|----------------|-----------|----------------------------------------------------------------|-----------|-----------|---------|----------|----------|
| Customer 🔶 🔿        | 3A001             |          | Warehouse bulk |           | No.                                                            | Prim      | ary       | 6       |          |          |
| Name S              | K Battery America |          |                |           | State                                                          | tus       |           | Open    |          |          |
| Contact Person      | KBA1              | *        |                |           | Post                                                           | ting Date |           | 05.12.2 | 2025     |          |
| Customer Ref. No.   |                   |          |                |           | Deliv                                                          | very Date |           | 05.12.2 | 2025     |          |
| Local Currency -    |                   |          |                |           | Doc                                                            | cument Da | ate       | 05.12.2 | 2025     |          |
|                     |                   |          |                |           | <u>C</u> ancel<br>Cl <u>o</u> se<br><u>D</u> uplicate          |           |           |         |          |          |
| Contents            | Logistics         |          | Accountin      | 1 °C      | Bow Details                                                    |           |           |         |          |          |
| Item/Service Type   | Item              |          |                |           | New Activity                                                   |           | Summary   | Туре    | No Summ  | nary 🔻   |
| # Item No.          |                   | Quantity | Unit Price     | bill bill | Volume and Weight Calculation                                  | on        | Cost      | Center  | UoM Code | 7        |
| 1 🔶 B-US7116ZZHB-01 | -GNDRAL-01-250    |          | 3 \$ 1,775.00  | 1         | Pa <u>c</u> king Slip                                          |           | 5.00 🔶 32 | 200     | Manual   |          |
| 2 🕈 B-US7116ZZRA-01 | -OEDRAL-01-250    |          | 3 \$ 1,775.00  |           | Op <u>e</u> ning and Closing Remarks<br>Inventory Posting List | (S        | 5.00 🔿 32 | 200     | Manual   |          |
|                     |                   |          |                |           | Related Activities                                             |           |           |         |          | +        |
|                     |                   |          |                | -         | Journal Entry                                                  |           | 1         |         |          |          |
|                     |                   |          |                | L         | Batch Number Transactions R                                    | Report    |           |         |          | <u> </u> |
|                     |                   |          |                |           | Related Opportunities                                          |           |           |         |          |          |
|                     |                   |          |                |           | Relationship Map                                               |           |           |         |          |          |

#### <Relationship Map>

| Batch Number Transaction | s Report         |                                |                     |                 |          |           |                   |                   |           | _ 🗆 ×   |
|--------------------------|------------------|--------------------------------|---------------------|-----------------|----------|-----------|-------------------|-------------------|-----------|---------|
| Batches                  |                  |                                |                     | ٦ - 1           |          |           |                   |                   |           |         |
| # Item No.               |                  | Item Description               | Batch               | Whse            | Quantity | Allocated | Batch Attribute 1 | Batch Attribute 2 | Status    | Expir 7 |
| 1 🔿 B-US7116ZZHB-        | 01-GNDRAL-01-250 | UniShield 7116 HB (HARDENER)-S | 🔿 TEST01            | 🖓 UA10-03       | 66       | ;         |                   |                   | Released  |         |
| 2 🕈 B-US7116ZZRA-        | 01-OEDRAL-01-250 | UniShield 7116 HR (RESIN)-SK   | 🕈 UNNA TAR 241125-0 | 8 👂 UA10-02     |          |           |                   |                   | Released  |         |
|                          |                  |                                | L                   | J               |          |           |                   |                   |           |         |
|                          |                  |                                |                     |                 |          |           |                   |                   |           |         |
|                          |                  |                                |                     |                 | 66       | 5         |                   |                   |           |         |
|                          |                  |                                |                     |                 |          |           |                   |                   |           |         |
|                          |                  |                                |                     |                 |          |           |                   |                   |           |         |
| Transactions for Batch   | TESTOI           |                                |                     |                 |          | <b>Г</b>  |                   |                   |           |         |
| # Document               | Doc. Row         | Date                           | Whse (              | 6/L Acct/BP Nan | ie       |           | Qty               | Allocated         | Direction | 7       |
| 1 🕈 DN 6                 | 1                | 05.12.2025                     | 🕈 UA10-03           | SK Battery Ar   | nerica   |           | -3                |                   | Out       |         |

1. Delivery(납품문서)를 들어가시고 우클릭 후, [Batch Number Transactions Report]를 클릭하여 보면, 납품처리 된 품목들 중, 어떤 LotNo로 출하되었는지 확인해 보실

수 있습니다.

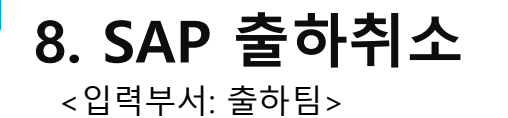

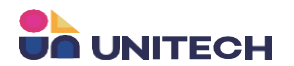

<Delivery>

| Delivery                                |                    |      |          |                               |            |          |          |             | -          | □ × |
|-----------------------------------------|--------------------|------|----------|-------------------------------|------------|----------|----------|-------------|------------|-----|
| Customer 🔶                              | C3A001             |      | V        | Varehouse bulk                | I          | No.      | Primary  | 5           |            |     |
| Name                                    | SK Battery America |      |          |                               | 9          | Status   |          | Open        |            |     |
| Contact Person 🔶                        | SKBA1              |      | •        | 0                             | I          | Posting  | Date     | 02.18.      | 2025       |     |
| Customer Ref. No.                       |                    |      |          |                               | I          | Delivery | Date     | 02.18.      | 2025       |     |
| Local Currency 🔹                        |                    | Г    | _        |                               | 1          | Docume   | ent Date | 02.18.      | 2025       |     |
|                                         |                    |      | -        | Cancel                        |            |          |          |             |            |     |
|                                         |                    |      |          | Close                         |            |          |          |             |            |     |
|                                         |                    |      |          | Duplicate                     |            |          |          |             |            |     |
|                                         |                    |      | P        | Base Document                 |            |          |          |             |            |     |
|                                         |                    |      |          | Row Details                   |            |          |          |             |            |     |
| Contents                                | Logistics          |      |          | New Activity                  | ttachments | S        |          |             |            |     |
|                                         | -                  |      | <b>E</b> | <u>G</u> ross Profit          |            |          | _        | _           |            | _   |
| Item/Service Type                       | Item               |      | M.       | Volume and Weight Calculation |            |          | Sum      | nmary Type  | No Summary | •   |
| # Item No.                              |                    | Quan |          | Pa <u>c</u> king Slip         | Code       | Total (  | (LC)     | Cost Center | UoM Code 🔼 |     |
| • • • • • • • • • • • • • • • • • • • • |                    |      |          | Opening and Closing Remarks   |            |          |          | B           |            |     |

- 1. Delivery(납품문서)를 들어가시고 우클릭 후, [Cancel] 을 클릭하여 납품취소 문서를 생성합니다.
- 2. 납품취소문서를 생성하게 되면은 재고는 환원되고 판매오더는 수정될 수 있게 문서상태가 Open 상태로 변경됩니다. 이후 수정할 사항을 수정하여 저장 후, 동일한 방법

으로 출하를 진행해주시면 됩니다.